## Schritt für Schritt:

## HISQIS

Mit dem HISQIS...

- meldet man sich für Prüfungen an.
- erfährt die Noten von abgelegten Prüfungen.
- erhält man Bescheinigungen in Bezug auf Prüfungen.

## Einloggen

1. Das HISQIS ist erreichbar unter <u>https://qis.dez.tu-dresden.de/</u>. Zuerst müssen die Nutzungsbedingungen akzeptiert werden:

| Mit der Wahl des entsprechenden Links und der Erstanmeldung im System akzeptieren Sie die o.g. Nutzungsbedingungen |
|----------------------------------------------------------------------------------------------------|
| Ich habe die Nutzungsbedingungen gelesen, verstanden und akzeptiert. >>>                                           |
| <<< Ich akzeptiere die Nutzungsbedingungen nicht.                                                                  |

2. Nun folgt das Einloggen per s-Nummer (nicht Mail, nur Nummer) und ZIH-Passwort:

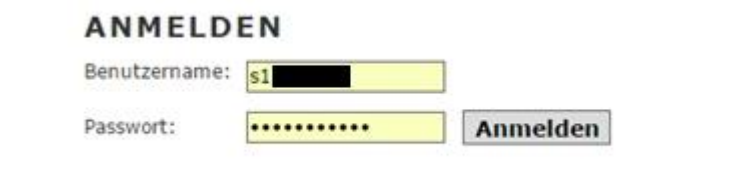

3. Funktionen:

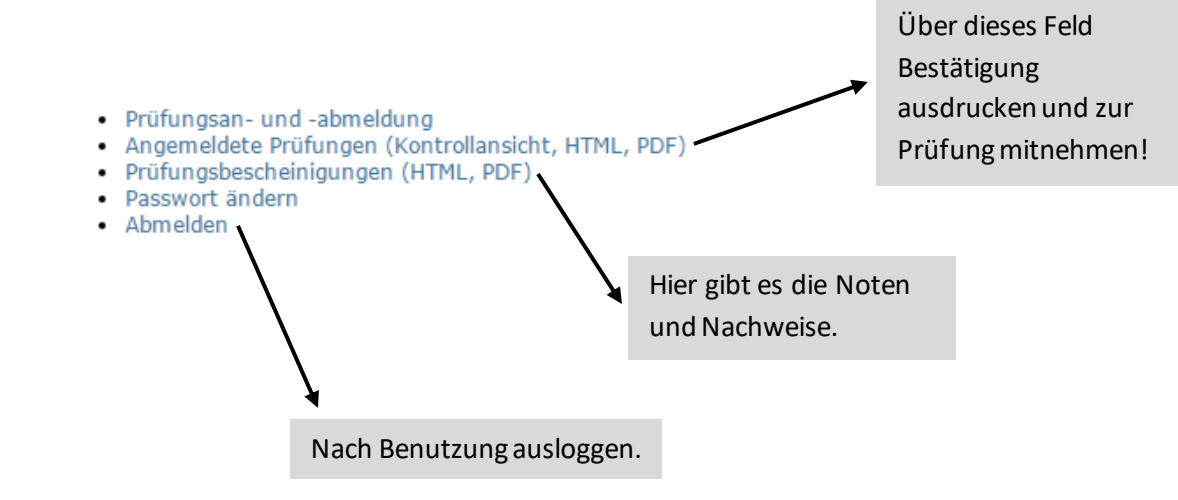

## Prüfungsan- und -abmeldung

- 1. Hinweise per Aktivieren des Kästchens und Klick auf "Weiter" akzeptieren.
- 2. Durch Ordnerstruktur navigieren: "Diplom/Bachelor MB/VNT/WW" > "Gesamtes Studium" > "10000 Pflichtmodule".
- 3. Klick auf das Modul, zu dessen Prüfung man sich anmelden möchte:

| Prüfungsanmeldung:                             |      |
|------------------------------------------------|------|
| 🔁 Diplom Maschinenbau 2012                     |      |
| 🔄 Gesamtes Studium                             |      |
| K 10000 Pflichtmodule                          |      |
| K 1200 Maschinenelemente [Status ]             |      |
| [K] 1400 Grundlagen Werkstofftechnik [Status]] |      |
| K 1700 Konstruktionslehre [Status ]            | - 32 |
| Kinematik und Kinetik [Status                  | ]    |
| 🔣 3300 Physik [Status                          |      |
| 🔣 3400 Chemie [Status ]                        |      |
| 🔣 3600 Grundlagen Mathematik [Status]          |      |

- 4. Im Modul auf die anzumeldende Prüfung/Leistungsbeleg klicken.
- 5. Im folgenden Fenster Anmeldung per Klick auf "Ja" bestätigen.

Abmeldungen (bis 3 Werktage vor Prüfung möglich) funktionieren nach demselben Ablauf. <u>VORSICHT:</u> Nach der Abmeldung besteht keine Möglichkeit, sich wieder anzumelden.